## 2 – PROTOCOLIZAÇÃO DE REGISTRO DE PESSOAS JURIDICAS

A) Acesse o portal: https://www.rtdbrasil.org.br/autenticacao/login

B) Clique em CENTRAL RTDPJ-BR;

C) Clique em CADASTRE-SE COMO PESSOA FÍSICA OU EMPRESA /

PJ ou acesse seu login;

D) Preencha seus dados e confirme;

E) Clique em ACESSO AO SISTEMA e preencha seu CPF e senha e

clique em ENTRAR;

F) Clique em SERVIÇOS,

G) Clique em REGISTRO CIVIL DE JURÍDICAS;

H) Na recepção de documentos, clique em Arquivo e Assinaturas, clique em escolher arquivos e informe se existe ou não uma assinatura digital no documento;

I) Clique em avançar;

J) Em dados do documento, preencher os campos solicitados e clicar em avançar;

K) Imprima o protocolo com os dados de seu pedido;

L) Para maiores esclarecimentos, clique no link do manual disponibilizado pelo site:

https://www.rtdbrasil.org.br/Content/Manuais/Manual\_Registro\_RCPJ.pdf